- 1) You will receive an active link to the AHA online exam with the course registration confirmation. The AHA online exam uses a bank of validated questions to generate a unique exam for each student. Click on the active link and it will open to the AHA elearning.heart.org course page.
- The exam is assigned to your email address as this is unique to you. If you attempt to share or forward the exam keycode, you'll receive an error message that it is already assigned. Below is an example of a keycode you will receive a similar link with your registration confirmation: <a href="https://elearning.heart.org/course\_enrolment?course=416&code=MjYyMTY4MjY=&rand="https://elearning.heart.org/course\_enrolment?course=416&code=MjYyMTY4MjY=&rand="https://elearning.heart.org/course\_enrolment?course=416&code=MjYyMTY4MjY=&rand="https://elearning.heart.org/course=416&code=MjYyMTY4MjY=&rand="https://elearning.heart.org/course=416&code=MjYyMTY4MjY=&rand="https://elearning.heart.org/course=416&code=MjYyMTY4MjY=&rand="https://elearning.heart.org/course=416&code=MjYyMTY4MjY=&rand="https://elearning.heart.org/course=416&code=MjYyMTY4MjY=&rand="https://elearning.heart.org/course=416&code=MjYyMTY4MjY=&rand="https://elearning.heart.org/course=416&code=MjYyMTY4MjY=&rand="https://elearning.heart.org/course=416&code=MjYyMTY4MjY=&rand=416&code=MjYyMTY4MjY=&rand=416&code=416&code=416&co
- The online exam is not timed, and you can take as much time as you need to complete the exam. You may use your AHA BLS Manual, Algorithm cards and ECC Handbook, if needed, to assist with knowledge gaps.
- Once started, you will need to complete the exam in one session—you cannot log-in and out of the exam. If you do log out before you are finished, you will need to start at the beginning when you log in again.
- Tap the red "Activate Course" button when you are ready to start the exam.

| ses v About elearning v Support v                                                                            |                                                                  | Get Inv                                                                                                    | volved ~          |
|----------------------------------------------------------------------------------------------------|------------------------------------------------------------------|----------------------------------------------------------------------------------------------------|-------------------|
| Home / Courses / BLS Online Exam for Instru                                                                  | ctor-led Training                                                |                                                                                                    |                   |
| BLS Online Exam                                                                                              | for Instructor-le                                                | d Training                                                                                                    |                   |
| To receive a course completion card, students<br>score of at least 84%. The BLS exam measures<br>BLS Course. | in the Basic Life Support (BLS) Course must                      | pass both skills tests and an online exam with a<br>idministered at the conclusion of an instructor-le<br>Activate Course | d                 |
| Quick Facts                                                                                                  |                                                                  |                                                                                                    |                   |
| ক্রি                                                                                                    | $\bigcirc$                                                       | (i)                                                                                                    |                   |
| Online Instructions                                                                                          | 0.5 Hour Online Course                                           | KJ-1477 Course code                                                                                                    | Click here to     |
|                                                                                                    |                                                                  |                                                                                                    | activate the exam |
| Summary                                                                                                    |                                                                  |                                                                                                    |                   |
| How Does this Course                                                                                         | Work?                                                            |                                                                                                    |                   |
| Upon completion of the BLS Instructor-led Cou<br>to pass this online final exam with a minimum               | urse, including all cognitive content and all I<br>score of 84%. | nands-on skills practice and testing, students nee                                                                        | d                 |

- 2) The URL for all AHA e-learning content, including the online exams is <a href="https://elearning.heart.org/">https://elearning.heart.org/</a>
  - If you don't have an AHA website account, you will need to create an account and password before beginning the exam.
  - If you do have an account, you may need to log-in to start the exam.

- 3) This is an example of the BLS exam landing page and directions.
  - a. When you are ready to begin, click the start button.
  - b. If you click the exit exercise button at while the exam is in progress, your work is not saved. You will need to start from the beginning when you resume the exam.

| BLS Online Exam for Instructor-led Training                                                                                                    | Exit Exercise                                |
|----------------------------------------------------------------------------------------------------|----------------------------------------------|
| Basic Life Support   Course Exam  Welcome to the American Heart Association's BLS Exam                                                                                                    |                                              |
| <ul> <li>Here are some key points about this exam:</li> <li>The exam consists of 25 multiple choice questions.</li> <li>It should have approximately 30 eV6 minutes to complete.</li> <li>The exam is intended to be taken in one sitting. If you exit before completing the exam, your progress will not be saved.</li> <li>You will have 2 copruments to pass the exam.</li> <li>A score of 64% or higher is required to pass the exam.</li> </ul> |                                              |
|                                                                                                    | Click here to start<br>or resume the<br>exam |

- 4) Upon completion you will receive a score—remember 84% or better is required to pass.
- Any questions you missed will be listed below the "Continue" button.
- Your wrong selection will be shown with a red X next to it. However, you will need to look-up the correct answer yourself.

(The correct answer for this one is "B. Follow the AED prompts"

| 6 ULS Chine Learn for Instructor led Tranning                                                                                                    |                                                                | You can out your owneds                                    | by clicking on this link >> Fait Faurcine Tuke Note |
|----------------------------------------------------------------------------------------------------|----------------------------------------------------------------|------------------------------------------------------------|-----------------------------------------------------|
| 👘 - Hasar, I de Support   Course Exam                                                                                                    |                                                                |                                                            |                                                     |
|                                                                                                    | Exam Results                                                   |                                                            |                                                     |
|                                                                                                    | Congratulations!                                               |                                                            |                                                     |
| C                                                                                                    | ongrafulations, you have passed the BLS Exam with a score of   |                                                            |                                                     |
|                                                                                                    | 96% <                                                          |                                                            | Final Score                                         |
|                                                                                                    | Continue                                                       | L                                                          |                                                     |
| Select Exit Exercise in the top-right cer                                                                                                    | ner of the screen to rolum to the course's home page, where ye | ou can take the course evaluation                          |                                                     |
| After the ABD pads are attached to the per<br>Citers for a control public<br>Folding the AED priority<br>Const the partner (<br>Press the Stock Ladico | son, the AED detects ventricular fibrillation. What is the ne  | xit step when using an AED?                                |                                                     |
|                                                                                                    |                                                                | Questions & inco<br>answers are listed<br>provide feedback | rrect<br>d to<br>                                   |
|                                                                                                    | 21.01.21                                                       |                                                            |                                                     |

5) Exit out of the exam by tapping the red "Exit Exercise" button in the upper right corner. This will take you to the evaluation page.

| BLS Online Exam for instructor-led Training | asic Life Support   Course Exam                                                                          |                                                                                                | You can exit your exercise by cli                               | Sing on this link >> Exit Exercise Tak |
|---------------------------------------------|----------------------------------------------------------------------------------------------------|------------------------------------------------------------------------------------------------|-----------------------------------------------------------------|----------------------------------------|
|                                             |                                                                                                    | Thank you                                                                                      |                                                                 | 7                                      |
|                                             | This concludes the BLS Course e<br>the course's home page, where y-<br>© 2020 American Heart Association | xxm. Thank you for completing this exam. Please select 5<br>ou can take the course evaluation. | Sit Exercise in the top right corner of the screen to return to |                                        |
|                                             |                                                                                                    |                                                                                                | /                                                               |                                        |
|                                             |                                                                                                    |                                                                                                | Exit Exercise wher                                              | n completed                            |
|                                             |                                                                                                    |                                                                                                |                                                                 |                                        |
|                                             |                                                                                                    |                                                                                                |                                                                 |                                        |

6) You will be prompted to complete the exam survey questions before you can print the completion certificate.

| ng v Support v                                                                                                    | Get Involved >                             |
|----------------------------------------------------------------------------------------------------|--------------------------------------------|
| or Instructor-led Training                                                                                                    | HOME > CLASSES > LAUNCH COURSE > SURVEY    |
| Survey : BLS Online Exam for Instructor     (r) Required field      Please answer the following questions about the or     1. The course learning objectives were clear. (r)     We is     ONO     The overall level of difficulty of the course was. (r)     The overall level of difficulty of the course was. (r)     The overall level of difficulty of the course was. (r)     The overall level of difficulty of the course was. (r)     The overall level of difficulty of the course was. (r)     The overall level of difficulty of the course was. (r)     The overall level of difficulty of the course was. (r)     The overall level of difficulty of the course was. (r)     The overall level of difficulty of the course was. (r)     The course ready and materials was. (r)     We is     ONO     The quality of videos and materials was. (r)     We counted the course over the following questions about your ready of the course about your ready of the course about the output of the course about your ready of the course about your ready of the course about the following questions about your ready of the course about the following questions about your ready of the course about the following questions about your ready of the course about the following questions about your ready of the course about the following questions about your ready of the course about the following questions about your ready of the course about the following questions about your ready of the course about the following questions about your ready of the course about the following questions about your ready of the course about the following questions about your ready of the course about the following questions about your ready of the course about the following questions about your ready of the course about the course about the course about the course about the course about the course about the course about the course about the course about the course about the course about the course about the course about the course about the course about the course about the c | skill maskey:                              |
|                                                                                                    | ng V Support V  or Instructor-led Training |

- 7) Claim the completion certificate and bring it with you to class. The exam certificate is required to receive credit for taking the exam.
- The instructor will have hard copy exams and answer sheets available if you forget to bring the certificate or did not have time to complete it in advance.

| Start Date: 02/01/2022 - End Date : 02/01/2024                                                                                                  |                                                                          | Resources                   |                         |                              |
|----------------------------------------------------------------------------------------------------|--------------------------------------------------------------------------|-----------------------------|-------------------------|------------------------------|
| Welcome to the BLS Online Exam for                                                                                                    | Instructor-led Training                                                  | VIEW ALL LEARNING RESOURCES |                         |                              |
| In order to pass the course, you need to achieve a minimum so<br>Click the START button berow to begin the exam.                                | re of 54% on this exam. You will only have 2 attempts to pass this exam. | Support                     |                         |                              |
| Steps to Complete the Course:                                                                                                    |                                                                          | Course Help                 |                         |                              |
| <ol> <li>Access your course</li> <li>Complete the course survey</li> <li>Developed your completion curificate by cicking on the Carl</li> </ol> | Scala' hattion                                                           |                             |                         |                              |
| Please see our course technical specifications here.                                                                                            | NUMBER ADDRESS                                                           |                             |                         |                              |
|                                                                                                    |                                                                          |                             | 1                       |                              |
|                                                                                                    | TOPIC TYPE STATUS ACTION                                                 |                             | Click here<br>completio | e to claim t<br>on certifica |

8) Please bring a copy of your completion certificate to class. We need exam results on file to issue your AHA BLS course completion card.

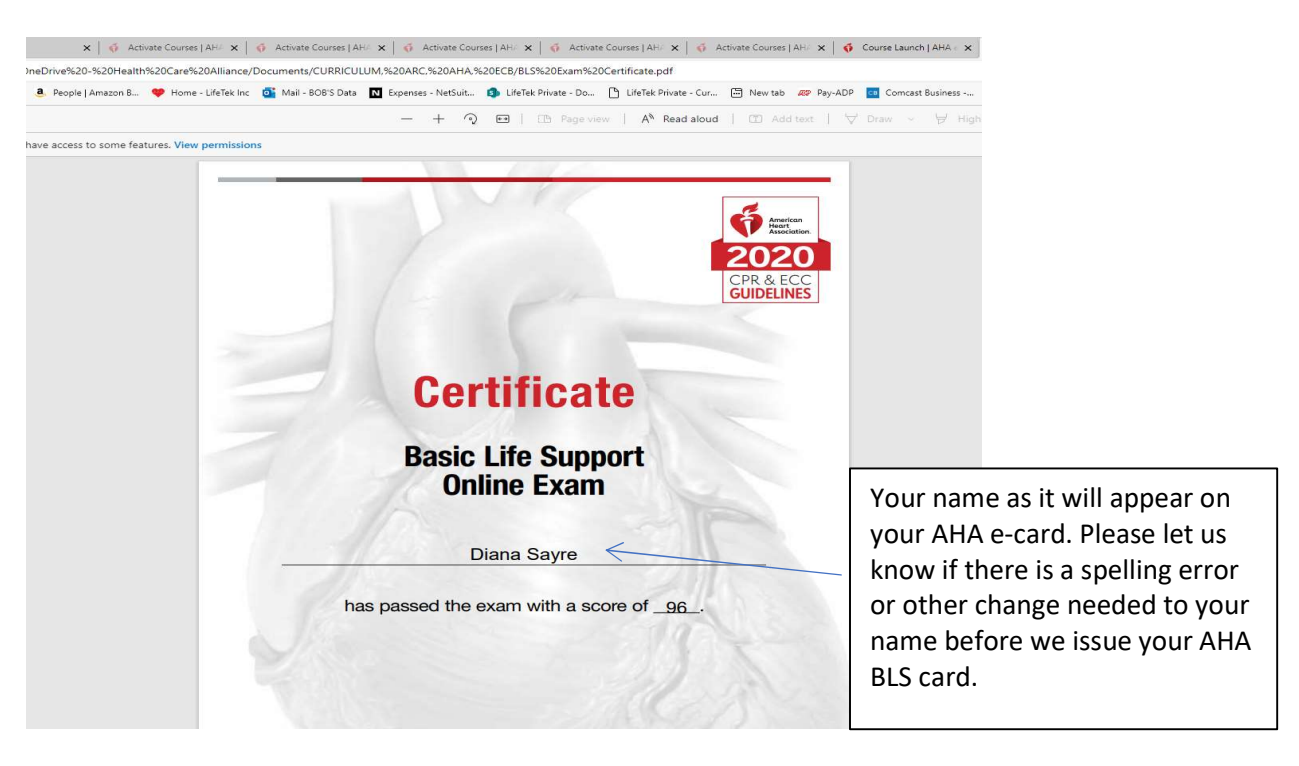

#### Questions?

Please email us at <u>NW@lifework.edu</u> or call 360-416-8239